## Краткая инструкция по настройке преобразователя USR-GPRS232-730 для работы со Взлет СП

Для настройки модема USR-GPRS232-730 необходимо скачать ПО USR-GPRS232-730, GM3 с сайта <u>usr24.ru</u>, при необходимости, там же можно скачать файл-русификатор.

Для настройки модема необходимо подключиться с помощью кабеля преобразователя RS232 – USB или при наличии на ПК СОМ порта комплектного кабеля RS232-RS232. После подключения модема можно подавать на него питание. На корпусе модема зеленым цветом загорится светодиод напротив надписи «Work».

Запустите скачанное ПО. Внешний вид программы будет выглядеть так:

| 🔮 USR-GM3 V1.2.1.101   |                      |                      |                       |                                                                                                    |                    | - 🗆 X                       |
|------------------------|----------------------|----------------------|-----------------------|----------------------------------------------------------------------------------------------------|--------------------|-----------------------------|
| File Language Help     |                      |                      |                       |                                                                                                    |                    |                             |
| [PC Serial Parameters] | : ComName COM1 ~     | BaudRate 115200 V Pa | rity/Data/Stop NONE 🗸 | 8 v 1 v Flow Control NONE v                                                                                                    | Open PC Serial     |                             |
| Choose Work Mode       |                      |                      |                       | Operation and Hints                                                                                                    |                    |                             |
| Transparent Mode       | ○ UDC Mode           | HTTPD Client Mode (  | ) SMS Mode            | 🗟 Query all parameters                                                                                                    | 5                  | Save current parameters     |
|                        |                      | JDP Sena             | →                     | Enter Serial AT command m                                                                                                    | node               | Exit Serial AT command mode |
| PC                     | NetWork              | M2M device           | Serial device         | General operation process:                                                                                                    |                    | - d. J.                     |
| Transparent Mode paran | neters               |                      |                       | 2. Click "Open PC serial"                                                                                                    | port, power the m  | odule                       |
| Enable Socket          | IP&Port<br>Link Type | test.usr.cn<br>TCP   | ▲ 2317                | <ol> <li>Click "Query all parameters"</li> <li>Choose work mode and configure</li> <li>Click "Save current parameters"</li> </ol> | e related paramete | rs                          |
| Enable Socket<br>B     |                      |                      |                       |                                                                                                    |                    |                             |
| C Enable Socket        |                      |                      |                       |                                                                                                    |                    |                             |
| D Enable Socket        |                      |                      | ~                     |                                                                                                    |                    |                             |
| Modem Parameters       |                      |                      |                       |                                                                                                    |                    |                             |
| APN Code               | CMNET ~ "CM          | /NET", "", "         |                       |                                                                                                    |                    |                             |
| Serial                 | Serial BaudRate 11   | 5200 V Flow Control  | RS485 ~               |                                                                                                    |                    |                             |
| More                   | Parity/Data/Stop NO  | NE V 8 V             |                       |                                                                                                    |                    |                             |
|                        |                      |                      |                       | Send via Serial Port 👻                                                                                                    |                    | 🌒 Send 👻                    |

Сначала необходимо установить связь с модемом. Для этого выберите используемый СОМ порт **ComName** и установите скорость обмена **BaudRate** и **Serial BaudRate** для нового модема равной 115200.

Если модем уже был настроен на другую скорость, то нужно установить ее или сбросить настройки модема до заводских.

| 🙀 USR-GM3 V1.2.1.101   |                      |                     |                         |                                                                                                    | - 🗆 X                       |
|------------------------|----------------------|---------------------|-------------------------|----------------------------------------------------------------------------------------------------|-----------------------------|
| File Language Help     |                      |                     |                         |                                                                                                    |                             |
| [PC Serial Parameters] | : ComName COM1 V     | BaudRate 115200 V   | Parity/Data/Stop NONE 🗸 | 8 v 1 v Flow Control NONE v Close PC S                                                                                                    | ierial                      |
| Choose Work Mode       |                      |                     |                         | Operation and Hints                                                                                                    |                             |
| Transparent Mode       | ○ UDC Mode           | ○ HTTPD Client Mode | ○ SMS Mode              | Query all parameters                                                                                                    | Save current parameters     |
|                        |                      | DP                  |                         | Enter Serial AT command mode                                                                                                    | Exit Serial AT command mode |
| PC                     | NetWork              | M2M device          | Serial device           | General operation process:                                                                                                    |                             |
| Transparent Mode paran | neters               |                     |                         | Connect the module to PC serial port, power                                                                                                    | the module                  |
| Enable Socket          | IP&Port<br>Link Type | test.usr.cn<br>TCP  | 2317<br>V Long C V      | 2. Click Open PC serial     3. Click "Query all parameters"     4. Choose work mode and configure related par     5. Click "Save current parameters" | ameters                     |
| Enable Socket<br>B     |                      |                     |                         | Serial Open Success                                                                                                    |                             |
| C Enable Socket        |                      |                     |                         |                                                                                                    |                             |
| D Enable Socket        |                      |                     | ¥                       | =                                                                                                    |                             |
| Modem Parameters       |                      |                     |                         |                                                                                                    |                             |
| APN Code               | CMNET ~ "CM          | NET","","           |                         |                                                                                                    |                             |
| Serial                 | Serial BaudRate 115  | i200 ∨ Flow Control | RS485 ~                 |                                                                                                    |                             |
| More                   | Panty/Data/Stop NO   | NE ~ 8 ~            | 1 ~                     |                                                                                                    |                             |
|                        |                      |                     |                         | Send via Serial Port 👻                                                                                                    | 🔍 Send 🕞                    |

Нажмите кнопку **Open PC Serial** — «открыть COM порт». Появится сообщение *Serial Open Success*, значок рядом с кнопкой сменит цвет с красного на зеленый, а кнопка теперь будет называться **Close PC Serial**.

Нажмите кнопку **Query all parameters** — «прочитать все параметры». Начнется процесс считывания настроечных параметров.

По окончании процесса появится надпись Operation Complete.

Теперь необходимо сконфигурировать модем для работы по GPRS с диспетчерским ПК на базе Взлет СП. Для этого убедитесь, что прибор находится в **Transparent Mode** и установлен чекбокс **Enable Socket A**.

| 🔮 USR-GM3 V1.2.1.              | 101                   |                            |                     |     |                                                               | - 0                         | × |
|--------------------------------|-----------------------|----------------------------|---------------------|-----|---------------------------------------------------------------|-----------------------------|---|
| File Language He               | lp                    |                            |                     |     |                                                               |                             |   |
| [PC Serial Paramete            | rs] : ComName COM1 🗸  | BaudRate 115200 V Pa       | rity/Data/Stop NONE | ~ 8 | ✓ 1 ✓ Flow Control NONE ✓ Open PC                             | Serial                      |   |
| Choose Work Mode               |                       |                            |                     |     | Operation and Hints                                           |                             |   |
| Transparent Mod                | de 🔿 UDC Mode         | HTTPD Client Mode          | ) SMS Mode          |     | Query all parameters                                          | 🔚 Save current parameters   |   |
|                                |                       | JDP Serial                 | •                   |     | Enter Serial AT command mode                                  | Exit Serial AT command mode |   |
| PC                             | NetWork               | M2M device                 | Serial device       |     | General operation process:                                    |                             |   |
| Transparent Mode pa            | rameters              |                            |                     |     | 1. Connect the module to PC serial port, power                | the module                  |   |
|                                |                       |                            |                     | ^   | 2. Click "Open PC serial<br>3. Click "Open 2 parameters"      |                             |   |
| Enable Socket                  | IP&Port               | 91.191.81.000              | 3060                |     | <ol> <li>Choose work mode and configure related pa</li> </ol> | rameters                    |   |
|                                | Link Type             | ТСР                        | ✓ Long C ✓          |     | 5. Click "Save current parameters"                            |                             |   |
| Enable Socket                  |                       |                            |                     |     |                                                               |                             |   |
| В                              |                       |                            |                     |     |                                                               |                             |   |
| Enable Socket<br>C             |                       |                            |                     |     |                                                               |                             |   |
| D Enable Socket                |                       |                            |                     |     |                                                               |                             |   |
| Enable<br>Heartbeat<br>Package |                       |                            |                     |     |                                                               |                             |   |
| Ci cashia                      | Reg Package Send Type | Send register data when so | rch ve              |     |                                                               |                             |   |
| Identity<br>Package            | Reg Package Data Type | IMEI Co v 860059051275     | 5886                | 1   |                                                               |                             |   |
| Enable USR<br>Cloud            |                       |                            |                     | ~   |                                                               |                             |   |
| Modem Parameters               |                       |                            |                     |     |                                                               |                             |   |
| APN Code                       | CMNET ~ "CM           | INET", "", ""              |                     | ^   |                                                               |                             |   |
| Serial                         | Serial BaudRate 480   | 00 V Flow Control          | RS485 ~             |     |                                                               |                             |   |
| More                           | Parity/Data/Stop NO   | NE ~ 8 ~                   | 1 ~                 |     | <b>•</b>                                                      | ¥                           | _ |
| E NOIE                         | Enable Echo           | Sync BaudRate              | able call           |     |                                                               |                             |   |
|                                | Serial port command   | Network command            | ta cache            | ~   | Send via Serial Port 👻                                        | 🕘 Send                      | • |

В секции **IP&Port** ведите IP-адрес диспетчерского ПК и порт для входящих соединений адаптеров связи (по-умолчанию 2060). Link Type должен быть равным *TCP*.

Установите чекбокс Enable Identity Package. В списке Reg Package Send Type выберите – Send register data when socket connects – «отсылать регистрационные данные при подключении». В списке Reg Package Data Type выберите *IMEI Code*, который должен будет подгрузиться автоматически – убедитесь, что он совпадает с IMEI кодом модема, который указан на наклейке.

Установите скорость связи модема с прибором в разделе Serial BaudRate.

| 🔮 USR-GM3 V1.2.1.1             | 01                                             |                                          |                         |                                        | - 🗆 X                                  |
|--------------------------------|------------------------------------------------|------------------------------------------|-------------------------|----------------------------------------|----------------------------------------|
| File Language Hel              | o<br>s] : ComName COM1 → I                     | BaudRate 115200                          | Parity/Data/Stop NONE V | 8 v 1 v Flow Control NONE v 🗰 0        | pen PC Serial                          |
| Choose Work Mode               |                                                |                                          |                         | Operation and Hints                    |                                        |
| Transparent Mod                | e 🔿 UDC Mode                                   | O HTTPD Client Mod                       | e 🔿 SMS Mode            | Query all parameters                   | Save current parameters                |
|                                |                                                |                                          | Serial                  | Enter Serial AT command mode           | Exit Serial AT command mode            |
| PC                             | NetWork                                        | M2M device                               | Serial device           | General operation process:             | and the second de                      |
| Transparent Mode par           | ameters                                        |                                          |                         | 2. Click "Open PC serial"              | power the module                       |
| Fnable Socket                  | IP&Port                                        | 91.191.81.000                            | 3060                    | 3. Click "Query all parameters"        |                                        |
| A                              | Link Type                                      | тср                                      | ✓ Long C ✓              | 4. Choose work mode and configure rela | ted parameters                         |
| Enable Socket<br>B             |                                                | 4                                        | APN Setting             | S. Click Save current parameters"      |                                        |
| Enable Socket<br>C             |                                                |                                          | APN                     |                                        |                                        |
| Enable Socket     D            |                                                |                                          | Password                |                                        |                                        |
| Enable<br>Heartbeat<br>Package |                                                |                                          | ок                      |                                        |                                        |
| Enable<br>Identity<br>Package  | Reg Package Send Type<br>Reg Package Data Type | Send register data wh<br>IMEI Co 8600590 | nen sockı v<br>51275886 |                                        |                                        |
| Enable USR<br>Cloud            |                                                |                                          | ~                       |                                        |                                        |
| Modem Parameters               |                                                |                                          |                         |                                        |                                        |
| APN Code                       | Other ~                                        |                                          |                         |                                        |                                        |
| Serial                         | Serial BaudRate 4800<br>Parity/Data/Stop NON   | Flow Cont                                | rol RS485 ~<br>~ 1 ~    |                                        | •••••••••••••••••••••••••••••••••••••• |
|                                |                                                |                                          |                         | Send via Serial Port 👻                 | 🕘 Send 🕞                               |

Выберите APN Code и установите режим *Other* – «другие». Появится диалоговое окно, куда необходимо ввести Internet настройки GSM оператора.

Например, для Мегафона **APN** – «internet», а **Account** и **Password** – пустые. После ввода параметров нажмите ОК чтобы закрыть данное окно.

Настройка завершена, нажмите кнопку Save current parameters.

| 🔮 USR-GM3 V1.2.1.10   | и                                                         | - 🗆 X                                                    |
|-----------------------|-----------------------------------------------------------|----------------------------------------------------------|
| File Language Help    |                                                           |                                                          |
| [PC Serial Parameters | s] : ComName COM1 V BaudRate 4800 V Parity/Data/Stop NONE | 8 v 1 v Flow Control NONE v Close PC Serial              |
| Choose Work Mode      |                                                           | Operation and Hints                                      |
| Transparent Mode      | e 🔿 UDC Mode 💦 HTTPD Client Mode 🔿 SMS Mode               | Query all parameters                                     |
| TCP/                  | UDP TCP/UDP Serial                                        | Enter Serial AT command mode Exit Serial AT command mode |
|                       |                                                           |                                                          |
| PC                    | NetWork M2M device Serial device                          | AT+HTPHD?                                                |
| Transparent Mode par  | ameters                                                   |                                                          |
| Enable Socket         | IP&Port 91.190.81.200 3059                                | +HTPHD:"Accept:text/html[0D][0A]"                        |
| Ā                     | Link Type TCP V Long C V                                  | ОК                                                       |
| Enable Socket<br>B    |                                                           | AT+HTPTIM?                                               |
| Enable Socket         |                                                           | AT+HTPTIM?                                               |
|                       |                                                           | +HTPTIM:10                                               |
| D Enable Socket       |                                                           | ок                                                       |
| Enable<br>Heartbeat   |                                                           | AT+DSTNUM?                                               |
| Package               |                                                           | AT+DSTNUM?                                               |
| Enable<br>Identity    | Reg Package Send Type Send register data when sock v      | +DSTNUM:"1008610010"                                     |
| Package               | Reg Package Data Type IMEI Co 🗸 860059051275886           | ОК                                                       |
| Cloud                 |                                                           | Operation complete                                       |
| Modem Parameters      |                                                           | Register Failed!                                         |
| APN Code              | CMNET ~ "CMNET", ""                                       | Module will restart                                      |
| Serial                | Serial BaudRate 4800 V Flow Control NONE V                | ·                                                        |
| More                  | Parity/Data/Stop NONE v 8 v 1 v                           |                                                          |
|                       |                                                           | Send via Serial Port •                                   |

По окончании записи нажмите кнопку Close PC Serial и отключите модем.

Для добавления во Взлет СП нового прибора придерживайтесь стандартных инструкций по добавлению нового оборудования.

Модем USR-GPRS232-730 поддерживается Взлет СП начиная с версии 4.0.31.12 от 11.03.2020. Поэтому в диалоге добавления нового прибора в настройках подключения достаточно выбрать его в разделе **Тип подключения**, указать в **Идентификатор GPRS-модема** его IMEI и проверить **Скорость**.

| 🚍 Оборудование - ТСРВ-042                                                                                                    |                                                                                                    | $\times$ |  |  |  |
|----------------------------------------------------------------------------------------------------|----------------------------------------------------------------------------------------------------|----------|--|--|--|
|                                                                                                    |                                                                                                    |          |  |  |  |
| 📃 Общие параметры                                                                                                    | Основные параметры                                                                                                    |          |  |  |  |
| <ul> <li>Оощие параметры</li> <li>Осредство измерения</li> <li>Сбор данных</li> <li>Анализ</li> <li>Файлы</li> <li>Отчеты</li> <li>Пользовательские параметры</li> <li>Настройки прибора</li> <li>Периоды</li> </ul> | Основные параметры<br>Наименование: ТСРВ-042<br>Примечание:<br>Модель: ТСРВ-042 ▼ Заводской номер:<br>Сстевой адрес: 1 ★<br>Стоповые биты: Авто ▼ Четность: Авто ▼ Полытки опроса: Авто ▼<br>Настройки подключения<br>Тип подключения: ← GPRS-моден USR-GPRS232-730<br>GPRS-моден USR-GPRS232-730<br>GPRS-моден USR-GPRS232-730<br>Идентификатор GPRS-модена:<br>Скорость: 9600 ▼<br>Четность: Нет ▼ Количество стоп-бит: 1 ★<br>Тайм-аут: 30 ★ сек.<br>Принудительно разрывать соединение при отсутствии задач |          |  |  |  |
|                                                                                                    | Сохранить 🔀 Отмена                                                                                                    |          |  |  |  |